# **KDD** Remote Sync by moconavi

# 管理者用マニュアル

# - Adapter/Connector 更新編 -

# Version 1.1

2013年6月28日

KDDI 株式会社

## 二 目次 二

| 1. | ソフトウェアダウンロード           | 3   |
|----|------------------------|-----|
| 2. | Adapter 更新手順           | 5   |
| 3. | ExchangeConnector 更新手順 | 6   |
| 4. | BrW-Proxy 更新手順         | . 7 |

以下の項目を実施いただき、モバイル端末に最新のアプリをインストールいただくことで、最新

の機能がご利用可能になります。(一部管理 web での設定が必要となる機能があります)

#### 【必須】

- 1. ソフトウェアダウンロード
- 2. Adapter 更新手順

#### 【選択】

- 3. ExchangeConnector 更新手順 (Exchange を利用している場合に実施)
- 4. BrW-Proxy 更新手順 (ブラウザ連携を利用している場合に実施)

# 1. ソフトウェアダウンロード

KDDI Remote Sync by moconaviの最新版ソフトウェアを以下のサイトよりダウンロードします。

・2013 年 1 月 31 日以前に契約された方

URL: https://grw-admin.moconavi.biz/krs/Manager.do

・2013 年 2 月 1 日以降に契約された方(旧料金プランから新料金プランに移行された方 含む)

URL: https://krs-admin.kddi.com/krs/Manager.do

1. 開通通知書に記載のアカウント情報(契約番号、管理者用 ID、パスワード)を元に、上記 サイトにログインします。

> 管理者 日時 09/05 09:24

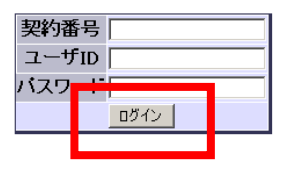

2. 左メニューの「ダウンロード」ボタンをクリックし、表示された画面より、ご利用中の PC に対応した『中継 PC ソフトー式』をダウンロードします。

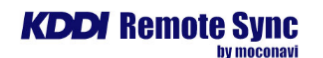

管理者 日時 02/24 12:02

| ▶ 管理者一覧     | ダウンロード                                                                               |                |  |
|-------------|--------------------------------------------------------------------------------------|----------------|--|
| <b>•</b> אד | 内容 バージョン 公開日                                                                         | 備考 タウンロード      |  |
| ▶ パスワード     | マニュアル一式 - 2012/10/12 zip.33                                                          | 3.4MB Download |  |
| ▶ 認証設定      |                                                                                      |                |  |
| ▶ パスワードポリシー | 甲継PCソフトー式(32bit) 1.8.5 2012/10/12 zip.85<br>中継PCソフトーズ(44bit) 1.9.5 2012/10/12 zip.75 | j.4MB Download |  |
| ▶ アブリ動作設定   | 中継PCソフト車新用ファイル - 2012/10/12 zip2                                                     | 9KB Download   |  |
| ▶ ファイル変換設定  | OpenVPN鍵ファイル - 2011/11/21 zip:2.                                                     | 9KB Download   |  |
| ▶ サービス設定罐形  | Adapterボート番号 - 2011/11/21 txt                                                        | Download       |  |
| ▶ アダブタ設定    |                                                                                      |                |  |
| ▶ユーザー覧      |                                                                                      |                |  |
| ▶ ダウンロード    |                                                                                      |                |  |
| 、一托登县       |                                                                                      |                |  |
| ▶ 利用状況      |                                                                                      |                |  |
| ▶ ブランディング   |                                                                                      |                |  |
| ▶ ログアウト     |                                                                                      |                |  |

中継 PC ソフトー式(32bit)をダウンロードし解凍した場合、以下のファイルが展開されます。

ExchangeConnector KDDI Remote Sync moconaviBrW OpenVPN\_conf

jdk-6u17-windows-i586.exe

openvpn-2.1.1-install.exe

以降のインストール作業は、管理者権限を有するユーザで行います。

### 2. Adapter 更新手順

以下、Adapter 実行環境が C:¥Program Files¥KDDI Remote Sync として記載します。

- バックアップ用に現在の設定ファイルを保存します。(後の手順で必要になるため必須) C:¥Program Files¥KDDI Remote Sync フォルダを、デスクトップ等にコピーします。 以下全ての作業が完了し、正常に動作する事を確認後に削除します。
- 2. Adapter を停止します。

C:¥Program Files¥KDDI Remote Sync¥bin フォルダ内の Run.bat をダブルクリック して起動していたコマンドプロンプトを、右上の×をクリックすることで終了させます。

- 次のフォルダを削除します。
   C:¥Program Files¥KDDI Remote Sync¥gateway¥WEB-INF
- 最新のファイルに上書きします

   ソフトウェアダウンロード」でダウンロードした中継 PC ソフトー式内の KDDI Remote
   Sync フォルダを、次のフォルダに展開し上書きします。
   C:¥Program Files
- 5. (本手順はメール送信禁止を行っているお客様のみ実施します。 メール送信禁止を行っていないお客様は実施不要ですので、手順6へ進みます。) 次のファイルをメモ帳で編集します。
  C:¥Program Files¥KDDI Remote Sync¥gateway¥WEB-INF¥NotesAdapter. properties
  ※中盤に次の行がありますので false を true に変更して更新を行います。 doNotSendMail=false
- 6. Run.bat ファイルを移動します。
   手順1で保存した KDDI Remote Sync フォルダ配下の bin フォルダ内にある Run.bat ファイルを、以下のフォルダに展開します。
   C:¥Program Files¥KDDI Remote Sync¥bin
- Adapter を起動します。
   手順 6 で移動した C:¥Program Files¥KDDI Remote Sync¥bin フォルダ内の Run.bat をダブルクリックして Adapter を起動します。

### 3. ExchangeConnector 更新手順

以下、ExchangeConnectorの実行環境がC:¥Program Files¥ExchangeConnectorとして 記載します。

- バックアップ用に現在の設定ファイルを保存します。
   C:¥Program Files¥ExchangeConnector フォルダを、デスクトップ等にコピーします。
   以下全ての作業が完了し、正常に動作する事を確認後に削除します。
- Connector サービスを停止します。
   「コントロールパネル」→「管理ツール」→「サービス」を起動し、サービス一覧にて
   ExchangeConnector(お客様の環境によっては WebDAV の場合もございます)を停止
   します。
- 最新のファイルに上書きします。
   「1. ソフトウェアダウンロード」でダウンロードした中継 PC ソフトー式内の ExchangeConnector フォルダを、次のフォルダに展開し上書きします。
   C:¥Program Files
- Connector サービスを開始します。
   「コントロールパネル」→「管理ツール」→「サービス」を起動し、サービス一覧にて
   ExchangeConnector(お客様の環境によっては WebDAV の場合もございます)を開始
   します。

### 4. BrW-Proxy 更新手順

以下、BrW-Proxyの実行環境が C:¥Program Files¥moconaviBrW として記載します。

- バックアップ用に現在の設定ファイルを保存します。(後の手順で必要になるため必須) C:¥Program Files¥moconaviBrW フォルダをデスクトップ等にコピーします。 以下全ての作業が完了し、正常に動作する事を確認後に削除します。
- Tomcat サービスを停止します。
   「コントロールパネル」→「管理ツール」→「サービス」を起動し、サービス一覧にて Apache Tomcat6 を停止します。
- 次のフォルダを削除します。
   C:¥Program Files¥moconaviBrW¥Proxy¥WEB·INF¥lib
   C:¥Program Files¥moconaviBrW¥Proxy¥WEB·INF¥jsp
- 最新のファイルに上書きします。

   ソフトウェアダウンロード」でダウンロードした中継 PC ソフトー式内の moconaviBrW フォルダを、次のフォルダに展開し上書きします。
   C:¥Program Files
- 次のファイルをメモ帳で編集します。
   C:¥Program Files¥moconaviBrW¥Proxy¥WEB-INF¥proxy.properties
   ※終盤に次の行がありますので、各パラメータの値を編集します。
   DEFAULTQUERYSTRINGOPTION=rebuild
   COOKIE\_TYPE=SERVER
- Tomcat サービスを開始します。
   「コントロールパネル」→「管理ツール」→「サービス」を起動し、サービス一覧にて Apache Tomcat6 を開始します。

以上